## TECHNISCHE NOTA: MD780 LICENTIES CONFIGURATIESOFTWARE

## 1. INLEIDING

De MD780 configuratiesoftware is enkel beschikbaar voor door LIMOTEC gecertificeerde installateurs van het MD780 gas & CO detectiesysteem.

De LIMOTEC configuratiesoftware werkt in combinatie met een uniek licentiebestand, specifiek voor de computer waarop de software wordt geïnstalleerd. Elk softwarepakket vereist een apart licentiebestand.

In deze handleiding wordt de installatie van de configuratiesoftware en het licentiebestanden van de MD780 gas & CO detectiecentrale behandeld.

## 2. MD780 CONFIGURATIESOFTWARE

• Start installatie setup:

| real MD780_V1.04 20-11-17 09:44 Windows Installer 4.04 |
|--------------------------------------------------------|
|--------------------------------------------------------|

• Zodra de software-installatie voltooid is, kan de "MD780 configuratiesoftware" worden opgestart via de snelkoppeling die, tijdens de installatie van de software, automatisch op het bureaublad van uw computer werd geplaatst.

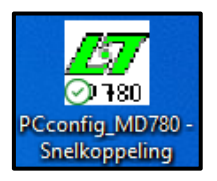

• Op het scherm verschijnt een bericht dat het licentiebestand ontbreekt:

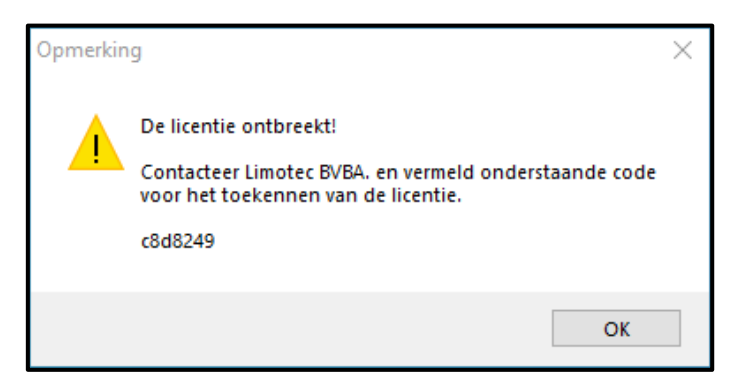

- Stuur een screenshot van dit bericht naar orders@limotec.be.
- Vermeldt in deze e-mail de naam van uw bedrijf en uw persoonlijke contactgegevens.
- Indien uw bedrijf een door LIMOTEC gecertificeerde installateur van het MD780 gas & CO detectiesysteem is, en na ontvangst van een geldige bestelopdracht, ontvang je een email met in bijlage het MD780A.LIC licentiebestand.

**Opmerking:** dit is niet van toepassing voor licenties die in het kader van een opleiding worden uitgereikt.

- Probeer het licentiebestand niet te openen, want dit kan het onherstelbaar beschadigen.
- Kopieer het licentiebestand onder de rootdirectory van de C-schijf van uw computer.

| 0         0         0         0         0         0         0         0         0         0         0         0         0         0         0         0         0         0         0         0         0         0         0         0         0         0         0         0         0         0         0         0         0         0         0         0         0         0         0         0         0         0         0         0         0         0         0         0         0         0         0         0         0         0         0         0         0         0         0         0         0         0         0         0         0         0         0         0         0         0         0         0         0         0         0         0         0         0         0         0         0         0         0         0         0         0         0         0         0         0         0         0         0         0         0         0         0         0         0         0         0         0         0         0         0         0         0                                                                                                            |                                     | Pebaran                       | 10Fe days (75)                  |                      |                                                                                                    |              |                  |  |  |
|----------------------------------------------------------------------------------------------------|-------------------------------------|-------------------------------|---------------------------------|----------------------|----------------------------------------------------------------------------------------------------|--------------|------------------|--|--|
| 100     100     100     100     100     100     100     100     100     100     100     100     100     100     100     100     100     100     100     100     100     100     100     100     100     100     100     100     100     100     100     100     100     100     100     100     100     100     100     100     100     100     100     100     100     100     100     100     100     100     100     100     100     100     100     100     100     100     100     100     100     100     100     100     100     100     100     100     100     100     100     100     100     100     100     100     100     100     100     100     100     100     100     100     100     100     100     100     100     100     100     100     100     100     100     100     100     100     100     100     100     100     100     100     100     100     100     100     100     100     100     100     100     100     100     100     100     100     100     100 </th <th></th> <th>beneten</th> <th>windows (C)</th> <th></th> <th></th> <th></th> <th></th> <th></th> <th></th>                                                                                                    |                                     | beneten                       | windows (C)                     |                      |                                                                                                    |              |                  |  |  |
| Cash Cash Cash Cash Cash Cash Cash C                                                                                                    | Bestand Start Delen Beeld           | Hulpprogramma's voor stations |                                 |                      |                                                                                                    |              |                  |  |  |
| La Conta Sandard<br>La Conta Sandard<br>La Conta Sa | 🚽 🖈 🖬 🗎 🖄                           | ippen                         | 📲   🗙 🛋 📜                       | Neuw iten *          | Image: A marked and a marked and and and | Openen *     | Alles selecteren |  |  |
| Lathor         Description         Autor         Autor         Pace         Operation         Section <ul> <li>Interview</li> <li>Interview</li> <li>In</li></ul>                                                                                                    | Aan Snelle toegang Kopièren Plakken | d kopiëren<br>Verplaatsen     | Kopiëren Verwijderen Naam Nieuw | e Snelle toegang * E | igenschappen                                                                                                    | Bewerken     | Niets selecteren |  |  |
| Lamber         Opport         Made         Opport         Statute           • • • • • • • • • • • • • • • • • • •                                                                                                    | vastmaken 🖬 Sn                      | eikoppeling plakken naar -    |                                 |                      | - 19                                                                                                    | Geschiedenis | selectie omkeren |  |  |
| <ul> <li>C → C → C → C → C → C → C → C → C → C →</li></ul>                                                                                                    | Kiembord                            |                               | Urganiseren                     | NIEUW                | Opene                                                                                                    |              | Selecteren       |  |  |
| • Modelingen       • Monan       • Monan       •                                                                                                    | 🗲 🔿 👻 🛧 🔚 > Deze pc > Windo         | ws (C:)                       |                                 |                      |                                                                                                    |              |                  |  |  |
| Advance (C)     Advance (C)     Advance (                                                                                                    | Afbeeldingen :                      |                               | Gewijzigd op                    |                      |                                                                                                    |              |                  |  |  |
| Control (A)     Control (A)     Control (                                                                                                    | Aanwezigheidsattesten               | Autodesk                      | 24-04-19 15:54                  | Bestandsmap          |                                                                                                    |              |                  |  |  |
| • Crache volunie     • Provide y     11 - 01 - 21 - 20     Batundinary       • Option Provide 20:31     • M070     20 - 60 - 21 - 20     Batundinary       • Crache Cload Frie     • Provide Y     20 - 60 - 21 - 20     Batundinary       • Crache Victure Friende     • Provide Y     20 - 60 - 21 - 20     Batundinary       • Outloor + Horna Nobioguita:     • Provide Y     • Provide Y     20 - 60 - 21 - 20     Batundinary       • Outloor + Horna Nobioguita:     • Provide Y     • Provide Y     20 - 60 - 10 - 20     Batundinary       • Outloor + Horna Nobioguita:     • Provide Y     • Provide Y     0 - 60 - 20     Batundinary       • Outloor + Horna Nobioguita:     • Provide Y     • Provide Y     0 - 60 - 20 - 20     Batundinary       • Outloor + Horna Nobioguita:     • Provide Y     • 0 - 60 - 20 - 20 - 20     Batundinary       • Outloor + Horna Nobioguita:     • Provide Y     • 0 - 60 - 20 - 20 - 20 - 20 - 20 - 20 -                                                                                                    | 🚍 Algemeen (A:)                     | Gebruikers                    |                                 | Bestandsmap          |                                                                                                    |              |                  |  |  |
| 0     0     0     0     0     0     0     0     0     0     0     0     0     0     0     0     0     0     0     0     0     0     0     0     0     0     0     0     0     0     0     0     0     0     0     0     0     0     0     0     0     0     0     0     0     0     0     0     0     0     0     0     0     0     0     0     0     0     0     0     0     0     0     0     0     0     0     0     0     0     0     0     0     0     0     0     0     0     0     0     0     0     0     0     0     0     0     0     0     0     0     0     0     0     0     0     0     0     0     0     0     0     0     0     0     0     0     0     0     0     0     0     0     0     0     0     0     0     0     0     0     0     0     0     0     0     0     0     0     0     0     0     0     0     0     0 <td>Klanten evaluatie</td> <td>hpswsetup</td> <td>11-01-22 18:58</td> <td>Bestandsmap</td> <td></td> <td></td> <td></td> <td></td> <td></td>                                                                                                    | Klanten evaluatie                   | hpswsetup                     | 11-01-22 18:58                  | Bestandsmap          |                                                                                                    |              |                  |  |  |
| • Modes (C)     • Modes (C)       • Outlook     • Modes (C)       • Outlook     • Modes (C)                                                                                                    | Opleidingskalender 2023             | Licensies                     | 14-12-22 10:52                  | Bestandsmap          |                                                                                                    |              |                  |  |  |
| Cutodic Shariba     Pulcing     Cutodic Shariba       Outplies - Namoda     Pulcing     CU-1201801     Extendmong       Outplies - Namoda     Pulcing     CU-1201801     Extendmong       Outplies - Namoda     Pulcing     CU-1201801     Extendmong       Outplies - Namoda     Sublis     OU-011811     Extendmong       Outplies - Namoda     Sublis     OU-011811     Extendmong       Outplies - Namoda     Sublis     OU-011811     Extendmong       Outplies - Namoda     Sublis     OU-011811     Extendmong       Outplies - Namoda     Sublis     OU-011811     Extendmong       Outplies - Namoda     Sublis     OU-011811     Extendmong       Outplies - Namoda     Sublis     OU-011811     Extendmong       Outplies - Namoda     Topp mar Feiglies OU-011811     Extendmong       Outplies - Namoda     Topp mar Feiglies OU-011811     Extendmong       Outplies - Namoda     OU-011811     Extendmong       Outplies - Namoda     OU-011811     Extendmong       Outplies - Namoda     OU-011811     Extendmong       Outplies - Namoda     OU-011811     Extendmong       Outplies - Namoda     OU-011811     Extendmong       Outplies - Namoda     OU-011811     Extendmong       Outplies - Namoda </td <td>_</td> <td>MD770</td> <td></td> <td>Bestandsmap</td> <td></td> <td></td> <td></td> <td></td> <td></td>                                                                                                    | _                                   | MD770                         |                                 | Bestandsmap          |                                                                                                    |              |                  |  |  |
| • Outlots: Hum bidatopin:         • Outlot:         • Outlot:         • Outl                                                                                                    | > 🛃 Creative Cloud Files            | Pdfedit                       |                                 | Bestandsmap          |                                                                                                    |              |                  |  |  |
| Outlow - Parandi         Program Fair Gio Gio 12:0810         Batindamage           D to p jc         Stade Gio Gio Gio Gio Gio Gio Gio Gio Gio Gio                                                                                                    | > 🌰 OneDrive - Halma Holdings Inc   | PerfLogs                      |                                 | Bestandsmap          |                                                                                                    |              |                  |  |  |
| Conduct * formal         • negam file (b8)         05 ± 22 05 1         Betrakeneg           Conductory         C/20 ± 20 + 01         Betrakeneg         Conductory           Conductory         C/20 ± 20 + 01         Betrakeneg           Conductory         C/20 ± 20 + 01         Betrakeneg           Conductory         C/20 ± 20 + 01         Betrakeneg           Conductory         C/20 ± 20 + 01         Betrakeneg           Conductory         C/20 ± 101         Betrakeneg           Conductory         C/20 ± 101         Betrakeneg           Conductory         C/20 ± 101         Betrakeneg           Conductory         C/20 ± 101         Betrakeneg           Conductory         C/20 ± 101         Betrakeneg           Conductory         Versen         C/20 ± 101         Betrakeneg           Conductory         Versen         C/20 ± 101         Betrakeneg           Valor         O/20 ± 101         Betrakeneg         C/20 ± 101           Montary         Versen         C/20 ± 101         Betrakeneg           Valor         O/20 ± 101         Betrakeneg         L/20 ± 101           Valor         O/20 ± 101         Betrakeneg         L/20 ± 101           Valor         O/20 ± 101                                                                                                    |                                     | Program Files                 |                                 | Bestandsmap          |                                                                                                    |              |                  |  |  |
| Subscheiding                                                                                                    | OneDrive - Personal                 | Program Files (x86)           |                                 | Bestandsmap          |                                                                                                    |              |                  |  |  |
| >     Control (C)       >     Control (C)       >     Control (C)       >     Control (C)       >     Control (C)       >     Control (C)       >     Control (C)       >     Control (C)                                                                                                    | 🛩 💻 Deze pc                         | SiLabs                        |                                 | Bestandsmap          |                                                                                                    |              |                  |  |  |
| > □     Model G5/<br>>       > □     Model G5/<br>>       > □     Model G5/<br>> □     Model G5/<br>> □     Model G5/<br>> □     Model G5/<br><                                                                                                    | > 💼 3D-objecten                     | SunshineLog                   | 27-09-22 09:43                  | Bestandsmap          |                                                                                                    |              |                  |  |  |
| <ul> <li>■ transford i former</li> <li>&gt; ■ bronzenie</li> <li>&gt; ■ bronzenie</li> <li></li></ul>                                                                                                    | > S Afbeeldingen                    | SWSETUP                       | 07-12-22 12:12                  | Bestandsmap          |                                                                                                    |              |                  |  |  |
| Imp     Imp     Imp <th>&gt; Bureaublad</th> <th>temp</th> <th>21-06-22 13:20</th> <th>Bestandsmap</th> <th></th> <th></th> <th></th> <th></th> <th></th>                                                                                                    | > Bureaublad                        | temp                          | 21-06-22 13:20                  | Bestandsmap          |                                                                                                    |              |                  |  |  |
|                                                                                                    | > Documenten                        | tmp                           | 04-04-19 18:37                  | Bestandsmap          |                                                                                                    |              |                  |  |  |
| >     >     Market       >     >       >     >       >     >       >     >       >     >       >     >       >     >       >     >       >     >       >     >       >     >       >     >       >     >       >     >       >     >       >     >       >     >       >     >       >     >       >     >       >     >       >     >       >     >       >     >       >     >       >     >       >     >       >     >       >     >       >     >       >     >       >     >       >     >       >     >       >     >       >     >       >     >       >     >       >     >       >     >       >     >       >     >       >     >       >     > <td>Developed</td> <td>twain</td> <td>23-04-19 13:34</td> <td>Bestandsmap</td> <td></td> <td></td> <td></td> <td></td> <td></td>                                                                                                    | Developed                           | twain                         | 23-04-19 13:34                  | Bestandsmap          |                                                                                                    |              |                  |  |  |
| Model(G)                Model(G)               Model(G)               Model(G)             Model(G)               Model(G)             Model(G)             //             Model(G)             //                                                                                                    |                                     | windows                       | 06-01-23 16:11                  | eestandsmap          |                                                                                                    |              |                  |  |  |
| > Del(G) > Del(G) <td>&gt; _ Muziek</td> <td></td> <td>04-04-190/942</td> <td>crerbestand</td> <td>4 88</td> <td></td> <td></td> <td></td> <td></td>                                                                                                    | > _ Muziek                          |                               | 04-04-190/942                   | crerbestand          | 4 88                                                                                                    |              |                  |  |  |
| > 2 Mindow; (C) > 2 Mindow; (C) > 3 Mindow; (C) > 3 Mindow; (C) > 3 Mindow; (C) > 3 Mindow; (C) > 3 Mindow; (C) > 3 Mindow; (C) > 3 Mindow; (C) > 3 Mindow; (C) > 3 Mindow; (C) > 3 Mindow; (C) > 3 Mindow; (C) > 3 Mindow; (C) > 3 Mindow; (C) > 3 Mindow; (C) > 3 Mindow; (C) > 3 Mindow; (C) > 4 Mindow; (C) > 5 Mindow; (C) > 5 Mindow; (C) > 5 Mindow; (C) > 6 Mindow; (C) > 7 Mindow; (C) > 7 Mindow; (C) <td>&gt; 🚆 Video's</td> <td></td> <td></td> <td></td> <td></td> <td></td> <td></td> <td></td> <td></td>                                                                                                    | > 🚆 Video's                         |                               |                                 |                      |                                                                                                    |              |                  |  |  |
| > Bindeory (C) > Bindeory (C) > Bindeory (C) > Bindeory (C) > Bindeory public (C) > Bindeory public (C) > Bindeory                                                                                                    |                                     |                               |                                 |                      |                                                                                                    |              |                  |  |  |
| > © Oned (5)<br>> © Notrop public (1)<br>> © Notrop public (2)<br>> © Inspirate (2)<br>> © Inspirate (2)<br>> © Inspirate (2)<br>> © Tame                                                                                                    | > 訾 Windows (C:)                    |                               |                                 |                      |                                                                                                    |              |                  |  |  |
| > ∰ Obd/65) > ∰ fettop, public (1) > ∰ fettop, public (2) > ∰ fettop, public (2) > ∰ fettop, public (2) > ∰ fettop, public (2) > ∰ fettop, public (2) > ∰ fettop, public (2)                                                                                                    |                                     |                               |                                 |                      |                                                                                                    |              |                  |  |  |
| > @ 06d(0)<br>> @ 1000cp.pbk(0)<br>> @ Ivongo.pbk(0)<br>> @ Ivongo.pbk(0)<br>> @ Ivongo.pbk(0)                                                                                                    |                                     |                               |                                 |                      |                                                                                                    |              |                  |  |  |
| > ∰ Oriel(5)<br>) ∰ Metage public (1)<br>) ∰ Metage public (2)<br>) ∰ Metage public (2)<br>) ∰ Metage public (2)<br>) ∰ Termer 1                                                                                                    |                                     |                               |                                 |                      |                                                                                                    |              |                  |  |  |
| > @ 06d(0)<br>> @ theop public(0)<br>> @ Longers public(0)<br>> @ Longers public(0)<br>> @ Longers public(0)<br>                                                                                                    |                                     |                               |                                 |                      |                                                                                                    |              |                  |  |  |
| > ∰ Ohid (L)<br>> ∰ Netarg public (L)<br>> ∰ Netarg public (D)<br>> ∰ Netarg public (D)<br>> ∰ Netarg public (D)<br>> ∰ Netarg public (D)<br>                                                                                                    |                                     |                               |                                 |                      |                                                                                                    |              |                  |  |  |
| > @ 06ed(0)<br>> @ thorap public (0)<br>> @ Longina (0)<br>> @ Longina (0)<br>> @ Longina (0)<br>> @ Longina (0)                                                                                                    |                                     |                               |                                 |                      |                                                                                                    |              |                  |  |  |
| > ∰ Orbid (5)<br>) ∰ Morting palet (1)<br>> ∰ Morting palet (0)<br>> ∰ Immet: palet (0)<br>> ∰ Immet: palet (0)                                                                                                    |                                     |                               |                                 |                      |                                                                                                    |              |                  |  |  |
| > @ 06ed(0)<br>> @ thorap public(0)<br>> @ Longinat(0)<br>> @ Longinat(0)<br>> @ Longinat(0)<br>> @ Longinat(0)                                                                                                    |                                     |                               |                                 |                      |                                                                                                    |              |                  |  |  |
| > ∰ Orbid (5)<br>) ∰ Markes public (1)<br>> ∰ Markes public (2)<br>> ∰ Interest public (2)<br>> ∰ Interest public (2)<br>- ∰ Termes (                                                                                                    |                                     |                               |                                 |                      |                                                                                                    |              |                  |  |  |
| > @ Obel(3)<br>> @ https:public(b)<br>> @ transpack(b)<br>> @ transpack(b)<br>> @ transpack(b)<br>> @ transpack(b)                                                                                                    |                                     |                               |                                 |                      |                                                                                                    |              |                  |  |  |
| 2 ☆ 060(5)<br>2 ☆ Vetorg, public (1)<br>2 ☆ Vetorg, public (10)<br>2 ☆ Universe, public (0)<br>2 ☆ Universe, public (0)<br>2 ☆ Universe, public (0)<br>                                                                                                    |                                     |                               |                                 |                      |                                                                                                    |              |                  |  |  |
| >                                                                                                    | > 💭 Orbid (St)                      |                               |                                 |                      |                                                                                                    |              |                  |  |  |
| 3 (a) through public (U) > ∰ (public (U)) > ∰ (public (U)) > ∰ (public (U)) 7 (public (U)) 7                                                                                                    | > 💭 Verkoon nublic (Tr)             |                               |                                 |                      |                                                                                                    |              |                  |  |  |
| 5 ∰ tomps form to v<br>5 ∰ tomps form to v<br>5 ∰ tomps form to v<br>1 # tomps form to v<br>1 # tomp                                 | Mantana aublic (1)                  |                               |                                 |                      |                                                                                                    |              |                  |  |  |
| > ∰ (meter politic (t))                                                                                                    | > = Invite (0)                      |                               |                                 |                      |                                                                                                    |              |                  |  |  |
| > <u>sg</u> unnærgonicitoj v<br>17 žems I                                                                                                    |                                     |                               |                                 |                      |                                                                                                    |              |                  |  |  |
|                                                                                                    | > 👷 Limotec_public (X:)             |                               |                                 |                      |                                                                                                    |              |                  |  |  |
|                                                                                                    |                                     |                               |                                 |                      |                                                                                                    |              |                  |  |  |

• Zodra deze handeling is uitgevoerd, kan de "MD780 configuratiesoftware" opnieuw worden opgestart met de snelkoppeling op het bureaublad van je computer.

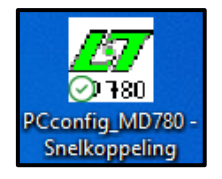

- De melding over de ontbrekende licentie zal niet meer verschijnen.
- Als het onderstaande bericht over de seriële poort verschijnt nadat de software is gestart, moet je het nummer van de seriële poort instellen dat wordt gebruikt in de configuratiesoftware.

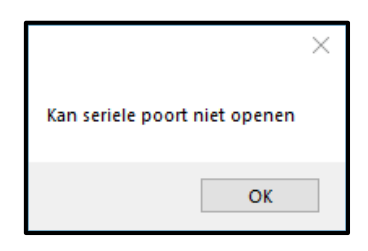

- Klik op de knop OK.
- Procedure voor het instellen van de seriële poort:
  - Als je een USB naar serieel convertor gebruikt, moet de onderstaande procedure worden uitgevoerd wanneer de convertor op een USB-poort van de computer is aangesloten.
  - Typ "Apparaat beheer" in het zoekvenster van Windows (linksonder op uw scherm).
  - Onder "Poorten (COM & LPT)" vindt je het nummer van de COM-poort die door uw USB naar serieel convertor wordt gebruikt.

| 🛃 A   | pparaatbeheer                                | _ | $\times$ |
|-------|----------------------------------------------|---|----------|
| Besta | nd Actie Beeld Help                          |   |          |
| (m m) |                                              |   |          |
| ~ ≞   | U-ICT-C-142                                  |   | <br>^    |
| >     | 🚍 Afdrukwachtrijen                           |   |          |
| >     | 📢 Audio-invoer en -uitvoer                   |   |          |
| >     | seeldschermadapters                          |   |          |
| >     | 🕡 Besturing voor geluid, video en spelletjes |   |          |
| >     | P Beveiligingsapparaten                      |   |          |
| >     | Computer                                     |   |          |
| >     | Pvd-/cd-rom-stations                         |   |          |
| >     | Firmware                                     |   |          |
| >     | 🛺 Human Interface Devices                    |   |          |
| >     | TDE ATA/ATAPI-controllers                    |   |          |
| >     | 🚔 IEEE 1284.4-compatibele printers           |   |          |
| >     | 🚽 Jungo                                      |   |          |
| >     | Monitors                                     |   |          |
| >     | U Muizen en andere aanwijsapparaten          |   |          |
| >     | 🕎 Netwerkadapters                            |   |          |
| >     | Sa Opslagcontrollers                         |   |          |
| ~     | Poorten (COM & LPT)                          |   |          |
|       | USB Serial Port (COM3)                       |   |          |
| >     | Printers                                     |   |          |
| >     | Processors                                   |   |          |
| >     | Schijfstations                               |   |          |
| >     | Softwareonderdelen                           |   |          |
| >     | Softwareoplossingen                          |   |          |
| >     | 🏣 Systeemapparaten                           |   |          |
| `     | Intersenhorden                               |   | ~        |

- Indien de USB naar serieel convertor niet verschijnt onder "Poorten (COM & LPT)", dan moeten de drivers van de gebruikte convertor nog worden geïnstalleerd.
- Stel in het laddermenu "Instellingen" "Communicatie" van de MD780 configuratiesoftware het nummer van de seriële poort in.

| 🐖 PC-config MD780               |              |                   |   |
|---------------------------------|--------------|-------------------|---|
| Bestand Parameters/Dossier Fund | cties        | Instellingen Help |   |
| i 📂 🔚 🚔 🔀 👤 🏦 🕼 😘 i             | Communicatie | N                 |   |
|                                 | Datum / tijd | ~                 |   |
|                                 |              | Taal              | + |
|                                 |              | Taal centrale     |   |
|                                 |              | Clean install     |   |

• Sluit het programma en start de software opnieuw op. De melding over de seriële poort zal niet langer verschijnen.

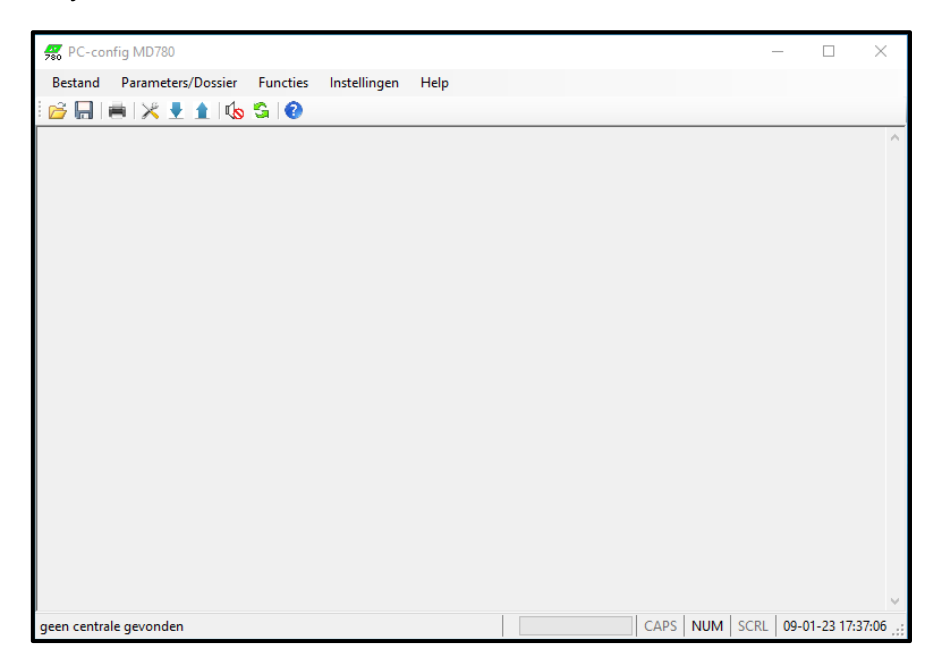

• De installatie van de MD780 configuratiesoftware en het licentiebestand is voltooid. Uw software is klaar voor gebruik.